คู่มือการใช้งานระบบขายทอดตลาดทรัพย์สินที่ชำรุดและเสื่อมสภาพ ขององค์การบริหารส่วนจังหวัดแม่ฮ่องสอน

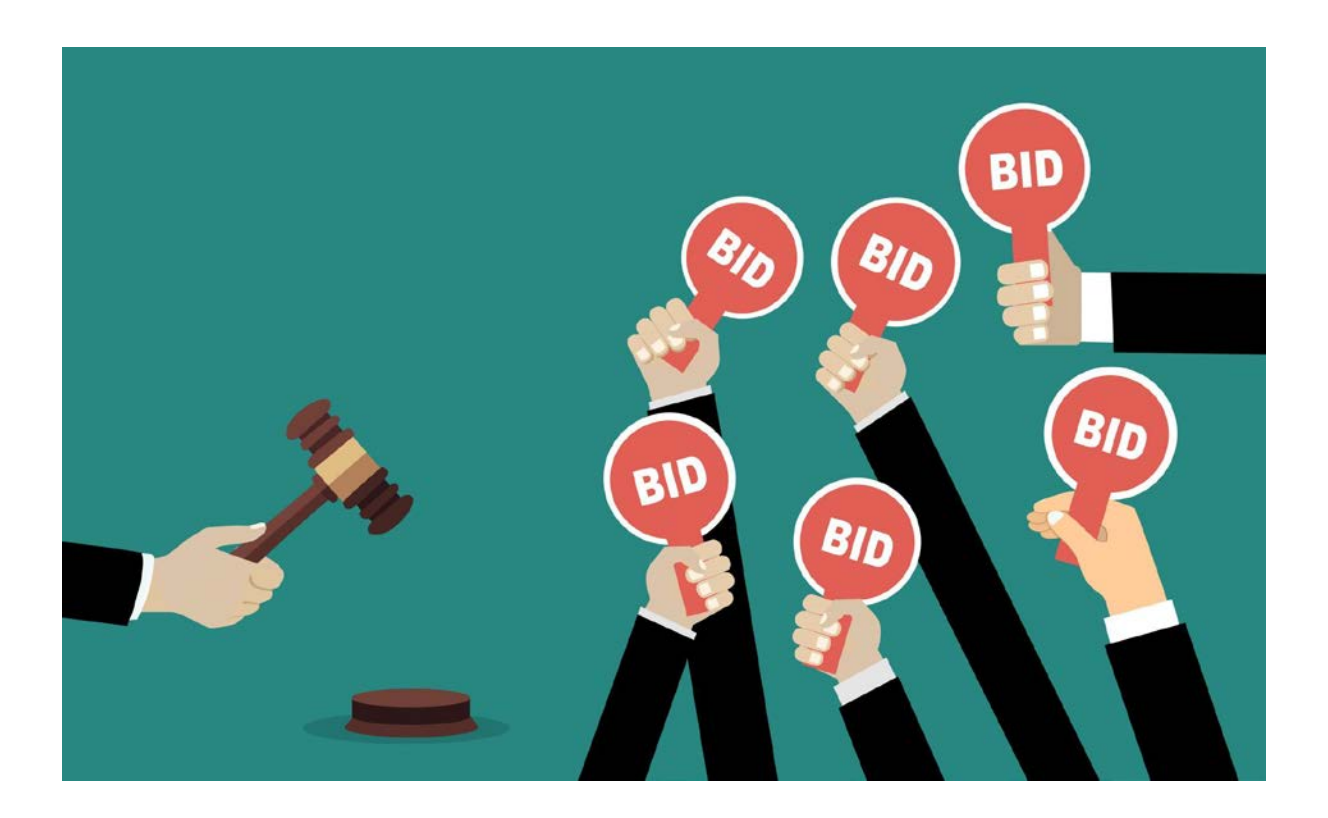

จัดทำโดย

ศูนย์เทคโนโลยีสารสนเทศภูมิศาสตร์

องค์การบริหารส่วนจังหวัดแม่ฮ่องสอน

มิถุนายน ๒๕๖๔

# คำนำ

คู่มือการใช้งานระบบขายทอดตลาดทรัพย์สินที่ชำรุดและเสื่อมสภาพขององค์การบริหารส่วนจังหวัด แม่ฮ่องสอนนี้ เป็นเอกสารแสดงขั้นตอนการใช้งานระบบขายทอดตลาดทรัพย์สินที่ชำรุดและเสื่อมสภาพของ องค์การบริหารส่วนจังหวัดแม่ฮ่องสอน ซึ่งเป็นการนำเอาเทคโนโลยีสารสนเทศมาปรับใช้ในการปฏิบัติงานของ องค์กรและการให้บริการแก่ประชาชน โดยจัดทำเพื่อให้เกิดความเข้าใจในการใช้งานที่ถูกต้อง และลดความ ผิดพลาดที่เกิดจากการใช้งานระบบเทคโนโลยีสารสนเทศ

> ศูนย์เทคโนโลยีสารสนเทศภูมิศาสตร์ องค์การบริหารส่วนจังหวัดแม่ฮ่องสอน มิถุนายน ๒๕๖๔

| <u>เรื่อง</u>                            | <u>หน้า</u> |
|------------------------------------------|-------------|
| ๑. ที่มาและความสำคัญ                     | ୭           |
| ษ. วิธีการใช้งาน                         | ම           |
| ๒.๑. สำหรับผู้ใช้งาน (ผู้เข้าร่วมประมูล) | ම           |
| ๒.๑.๑. แนะนำระบบา                        | ම           |
| ๒.๑.๑.๑. หน้าหลัก                        | ම           |
| ๒.๑.๑.๒. รายการประมูลที่เสร็จสิ้น        | ¢           |
| ๒.๑.๑.๓. เกี่ยวกับระบบ                   | e           |
| ๒.๑.๑.๔. เข้าใช้ระบบฯ                    | б           |
| ๒.๑.๒. การเข้าสู่ระบบขายทอดตลาดฯ         | ର୍ଷ         |
| ๒.๑.๓. การเสนอราคา                       | ಡ           |
| ๒.๑.๔. สิ้นสุดการประมูล                  | ನ           |
| ๓. ภาคผนวก                               | ୭୦          |
| ๓.๑ การตั้งค่าเวลาและโซนเวลาโดยอัตโนมัติ | ୭୭          |
| ๓.๑.๑ ระบบปฏิบัติการ Windows ๑๐          | ଭଭ          |
| ๓.๑.๒ ระบบปฏิบัติการ Windows ๗           | ୭୯          |
| ๓.๒ การลงทะเบียน                         | ରମ          |

สารบัญ

## ด. ที่มาและความสำคัญ

ด้วยสถานการณ์โรคระบาดจึงมีข้อจำกัดในการจัดการหรือดำเนินการใดๆ ที่มีผู้เข้าร่วมเป็นจำนวน มาก ซึ่งเสี่ยงต่อการรับและแพร่เชื้อ เทคโนโลยีจึงมีบทบาทสำคัญต่อองค์กรในทุกๆด้าน อาทิ เช่น ด้านการ จัดการ การดำเนินงาน รวมถึงยังเป็นเครื่องมือสำคัญในการเพิ่มประสิทธิภาพขององค์กร ซึ่งเทคโนโลยีใน ปัจจุบันนี้มีการพัฒนาและมีการเปลี่ยนแปลงอย่างรวดเร็วตลอดเวลานั้น ทำให้องค์กรต่างๆ มีความจำเป็นต้อง มีการพัฒนาระบบการทำงานและบุคลากรให้มีความพร้อมในการใช้เทคโนโลยีอย่างเหมาะสม ดังนั้นการนำ ระบบการประมูลผ่านระบบอินเทอร์เน็ตเข้ามาใช้ เป็นการนำเทคโนโลยีมาใช้เพื่อจัดการการขายทอดตลาด ทรัพย์สินที่ชำรุดและเสื่อมสภาพให้มีประสิทธิภาพมากยิ่งขึ้น เป็นการลดค่าใช้จ่ายและลดเวลาการดำเนินการ จัดสถานที่การประมูล และอำนวยความสะดวกแก่ประชาชนผู้สนใจเข้าร่วมการประมูลที่อยู่ห่างไกล ถือได้ว่า ระบบขายทอดตลาดทรัพย์สินที่ชำรุดและเสื่อมสภาพ เป็นเครื่องมือสำคัญในการเจรจาต่อรอง เพื่อเป็นการ คัดเลือกผู้เสนอราคาที่เหมาะสมและดีที่สุด

ระบบขายทอดตลาดทรัพย์สินที่ชำรุดและเสื่อมสภาพขององค์การบริหารส่วนจังหวัดแม่ฮ่องสอนนี้ เป็นการนำเอาเทคโนโลยีสารสนเทศมาปรับใช้ในการปฏิบัติงานขององค์กรและการให้บริการแก่ประชาชน เพื่อ เพิ่มประสิทธิภาพ ความสะดวก โดยระบบนี้จะเน้นในด้านความโปร่งใส ตรวจสอบได้ โดยประโยชน์ที่คาดว่าจะ ได้รับในการนำระบบระบบขายทอดตลาดฯ มาใช้คือ

- ๑) เพิ่มโอกาสให้กับผู้ประมูลรายใหม่ สามารถเข้าร่วมการประมูลกับองค์การบริหารส่วนจังหวัด แม่ฮ่องสอน
- ๒) มีความโปร่งใส ตรวจสอบความเคลื่อนไหวของราคาได้ตลอดการประมูล
- ๓) เป็นเครื่องมือในการต่อรองที่มีประสิทธิภาพ
- ๙) กระบวนการสรุปผลราคาที่ชนะการประมูล ดำเนินการได้ด้วยความรวดเร็ว
- ๕) พัฒนาระบบเทคโนโลยีสารสนเทศในองค์กรให้มากยิ่งขึ้น ซึ่งจะส่งผลต่อการพัฒนาองค์ความรู้ ทางด้านเทคโนโลยีสารสนเทศในภาพรวม

โดยสรุปแล้วระบบขายทอดตลาดทรัพย์สินที่ชำรุดและเสื่อมสภาพขององค์การบริหารส่วนจังหวัดแม่ฮ่องสอนนี้ คือ วิธีการประมูลออนไลน์ด้วยการเสนอราคาระหว่างผู้เข้าร่วมการประมูลกับองค์การบริหารส่วนจังหวัด แม่ฮ่องสอน เพื่อเข้ามาแข่งขันกันเสนอราคาภายในช่วงเวลาที่กำหนด ผ่านช่องทางออนไลน์ ดังนั้นทั้งผู้ซื้อและ ผู้ขายจึงไม่จำเป็นต้องอยู่สถานที่เดียวกัน หรือแม้ว่าจะอยู่กันคนละประเทศก็ยังสามารถทำการประมูลออนไลน์ ได้โดยง่าย ๒. วิธีการใช้งาน

ษ.๑. สำหรับผู้ใช้งาน (ผู้เข้าร่วมประมูล)

๒.๑.๑. แนะนำระบบฯ

๒.๑.๑.๑. หน้าหลัก

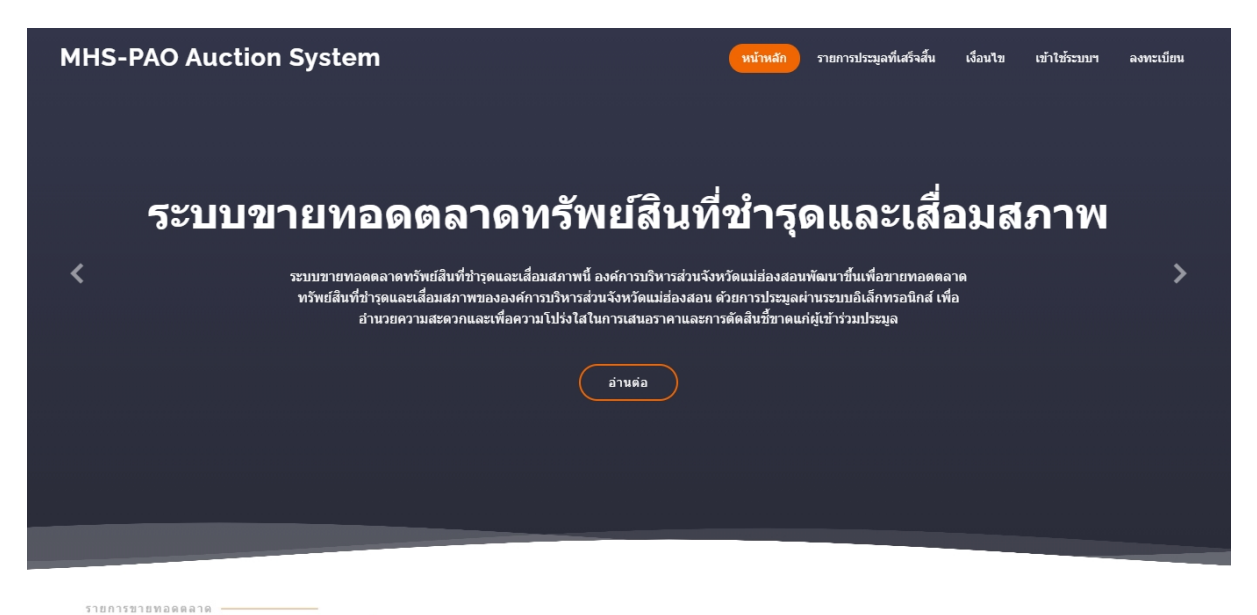

## ทรัพย์สินที่ชำรุดและเสื่อมสภาพ

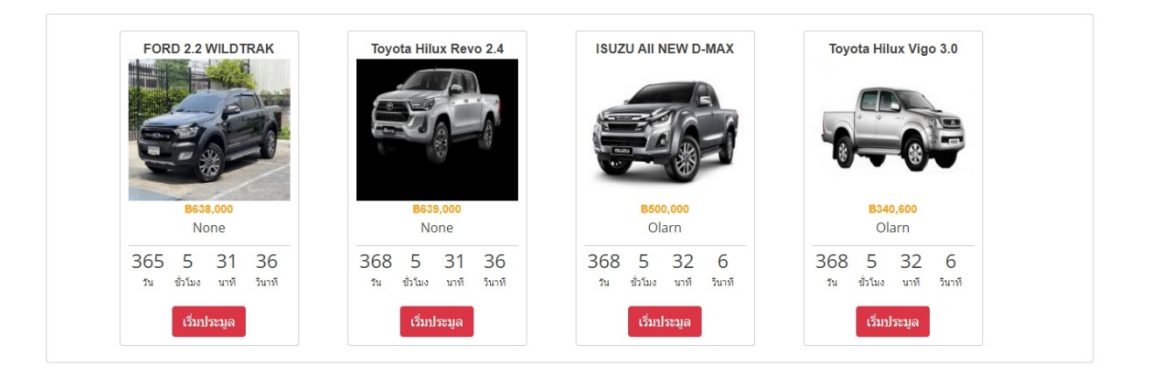

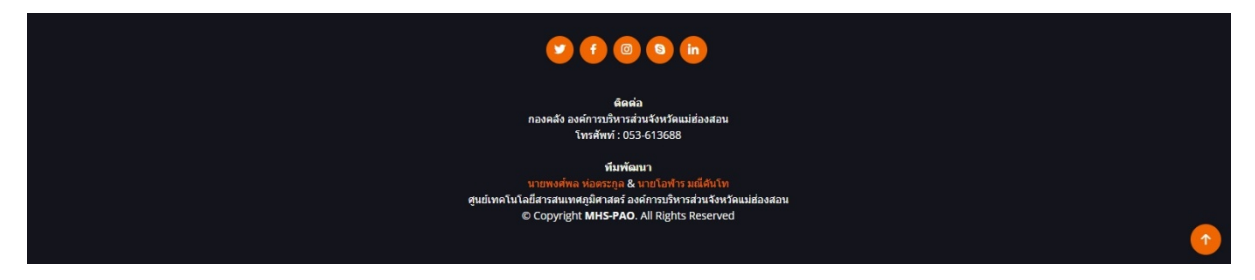

ภาพที่ ๑ แสดงหน้าต่างหลักของระบบขายทอดตลาดๆ

หน้าหลักของระบบขายทอดตลาดทรัพย์สินที่ชำรุดและเสื่อมสภาพขององค์การบริหารส่วนจังหวัด แม่ฮ่องสอนนั้น จะแบ่งออกเป็น ๔ ส่วนดังนี้

<u>ส่วนที่</u> ๑ ส่วนเมนูการใช้งาน จะประกอบไปด้วย

- ชื่อระบบฯ
- หน้าหลัก คือ หน้าต่างแรกของระบบขายทอดตลาดฯ ที่แสดงข้อความระบบฯ, รายการขาย ทอดตลาดฯ และส่วนท้าย
- **รายการประมูลที่เสร็จสิ้น** คือ หน้าต่างที่แสดงรายการประมูลที่ผ่านมา
- เกี่ยวกับระบบ คือ หน้าต่างที่แสดงที่มาของระบบ และคำอธิบาย/เงื่อนไขการใช้งานระบบขาย ทอดตลาด
- เข้าใช้ระบบ คือ หน้าต่างที่ผู้เข้าร่วมประมูลลงชื่อเข้าใช้งานระบบฯ
- ลงทะเบียน คือ หน้าต่างที่ให้ผู้เข้าร่วมประมูลสามารถกรอกข้อมูลและส่งเอกสาร เพื่อลงทะเบียน เข้าร่วมประมูล

| MHS-PAO Auction System            | หน้าหลัก | รายการประมูลที่เสร็จสิ้น | เกี่ยวกับระบบ | เข้าใช้ระบบฯ | ลงทะเบียน |
|-----------------------------------|----------|--------------------------|---------------|--------------|-----------|
| <b>ภาพที่ ๒</b> แสดงส่วนเมนูการใจ | ช้งานของ | หน้าหลัก                 |               |              |           |

<u>ส่วนที่</u> ๒ ส่วนแสดงข้อมูลข่าวสารของระบบขายทอดตลาดๆ

|   | แจ้งเพื่อทราบ                                                                                                    |   |
|---|----------------------------------------------------------------------------------------------------|---|
| < | ผู้สนใจที่จะเข้าร่วมการประมูลรายการขายทอดดลาดทรัพย์สินที่ข่ารุดและเสื่อมสภาพ สามารถลงทะเบียนยื่นเอกสารเพื่อ<br>ขอรับ Username และ Password ได้ที่ฝ่ายพัสดุ กองคลัง องค์การบริหารส่วนจังหวัดแม่ฮ่องสอน สอบถามเพิ่มเดิม โทร.<br>053-613688 หรือลงทะเบียนผ่านช่องทางค้านล่างนี้ | > |
|   | ลงทะเบียน<br>                                                                                                    |   |

ภาพที่ ๓ แสดงส่วนแสดงข้อมูลข่าวสารของระบบขายทอดตลาดๆ

<u>ส่วนที่</u> ๓ ส่วนแสดงรายการขายทอดตลาดฯ ทั้งหมดของระบบ ซึ่งผู้เข้าร่วมประมูลสามารถดูรายการ ขายทอดและกดเข้าร่วมการประมูลตามรายการที่สนใจได้จากส่วนนี้

# ทรัพย์สินที่ข้ารุดและเสื่อมสภาพ

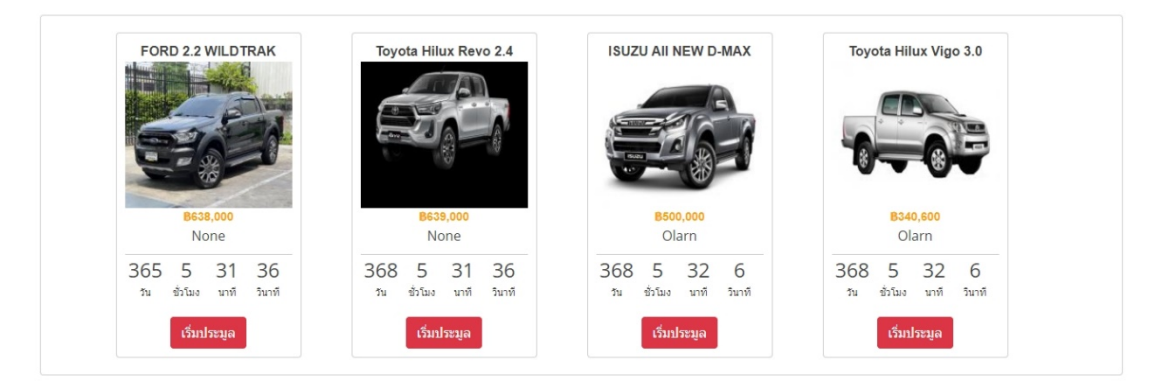

ภาพที่ ๔ แสดงตัวอย่างส่วนรายการขายทอดตลาดฯ

โดยรายการขายทอดตลาดๆ จะแสดงชื่อ, รูปภาพ, ราคา ณ ปัจจุบัน, ผู้เสนอราคาสูงที่สุด, จำนวนวัน/เวลา ที่ เหลืออยู่ของรายการขายทอดตลาดๆ แสดงดังภาพตัวอย่างตามภาพที่ ๔ และหากต้องการประมูลต้องทำการ ลงทะเบียนกับทางองค์การบริหารส่วนจังหวัดแม่ฮ่องสอนก่อนเพื่อขอรับชื่อผู้ใช้งานและรหัสผ่านในการเข้าไป เสนอราคา

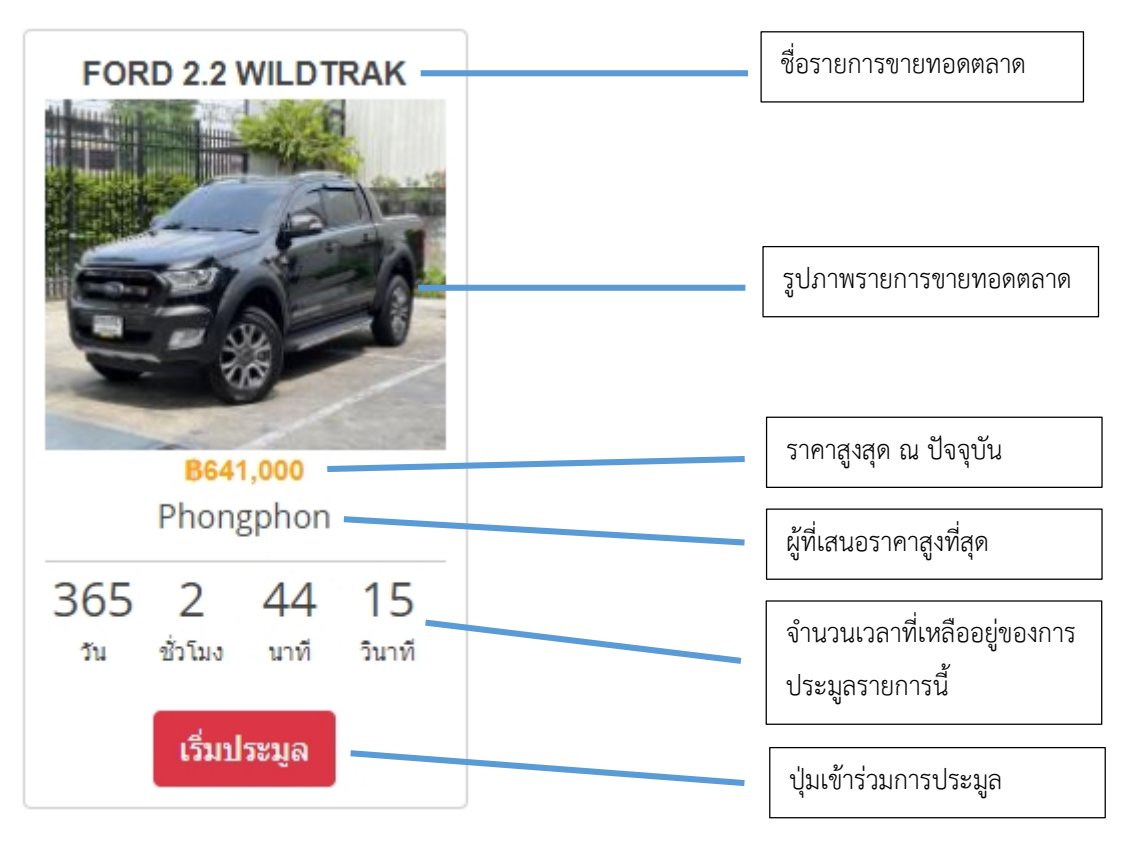

ภาพที่ ๕ แสดงตัวอย่างรายการขายทอดตลาด

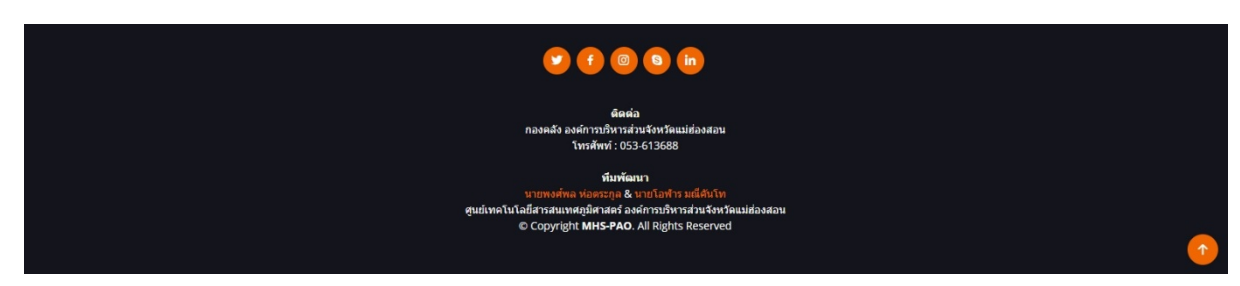

<u>ส่วนที่</u> ๔ ส่วนท้ายของระบบ ซึ่งจะแสดงข้อมูลการติดต่อและทีมพัฒนาระบบ

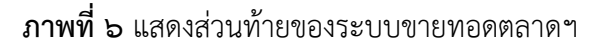

## ๒.๑.๑.๒. รายการประมูลที่เสร็จสิ้น

หน้ารายการประมูลที่เสร็จสิ้น จะแสดงข้อมูลการประมูลย้อนหลังที่ผ่านมาทั้งหมดของระบบขาย ทอดตลาดๆ โดยสามารถทราบข้อมูลเบื้องต้นว่าทรัพย์สินรายการดังกล่าวถูกประมูลไปที่ราคาเท่าไหร่และ ประมูลโดยใคร และหากต้องทราบประวัติการประมูลตั้งแต่เริ่มต้นของรายการนี้ ต้องทำการลงชื่อเข้าใช้งาน ระบบก่อนถึงจะทราบได้

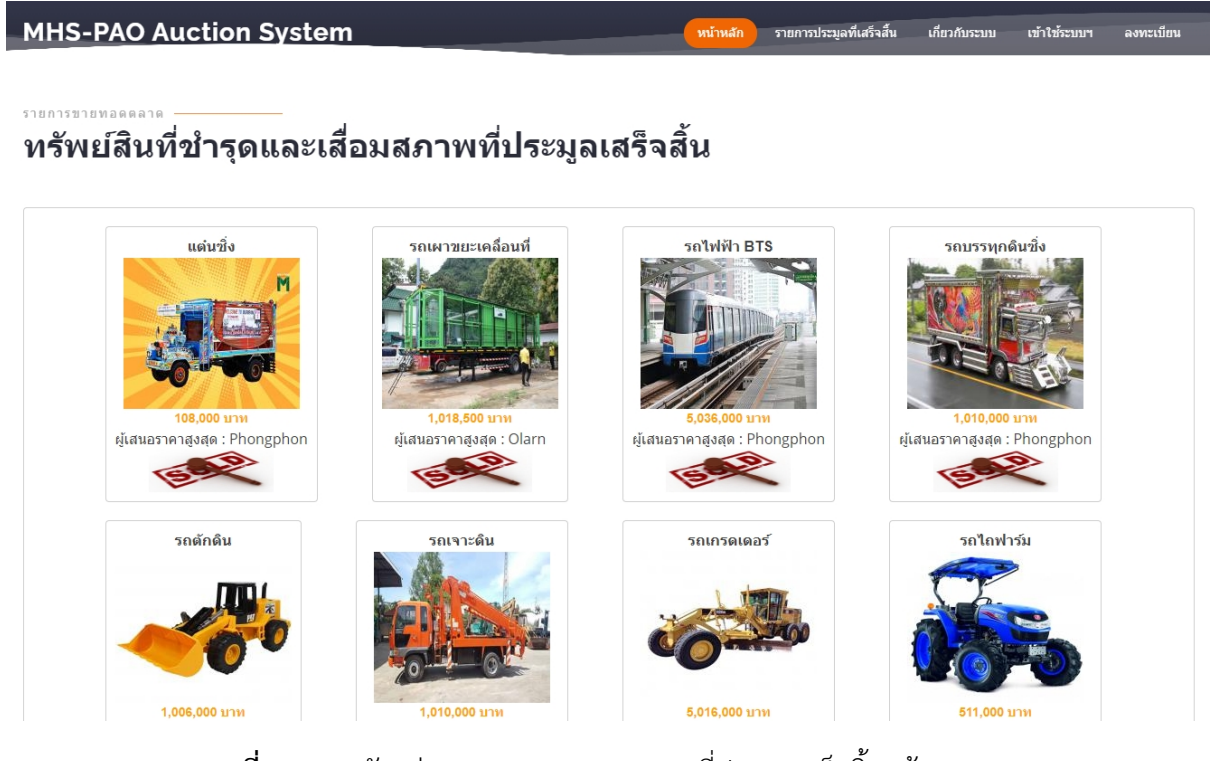

ภาพที่ ๗ แสดงตัวอย่างรายการขายทอดตลาดที่ประมูลเสร็จสิ้นแล้ว

#### ๒.๑.๑.๓. เกี่ยวกับระบบ

หน้าเกี่ยวกับระบบ จะแสดงถึงที่มาและความสำคัญของระบบ รวมถึงเงื่อนไข/ระเบียบของการ ประมูลผ่านระบบขายทอดตลาดๆ ขององค์การบริหารส่วนจังหวัดแม่ฮ่องสอน ซึ่งผู้เข้าร่วมประมูลควรศึกษา ให้เข้าใจก่อนเข้าร่วมการประมูล

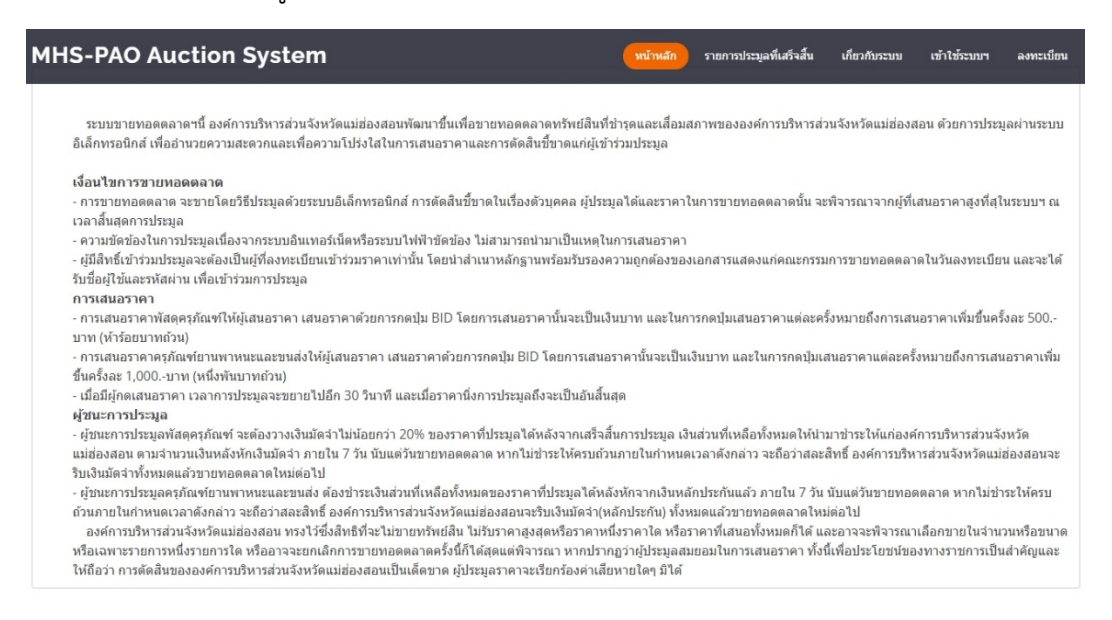

ภาพที่ ๘ แสดงหน้าต่างเกี่ยวกับระบบ

๒.๑.๑.๔. เข้าใช้ระบบา

หน้าต่างเข้าใช้ระบบจะเป็นหน้าที่ผู้เข้าร่วมการประมูลต้องเข้ามาลงชื่อเข้าใช้งานก่อน เพื่อจะ สามารถเสนอราคาได้

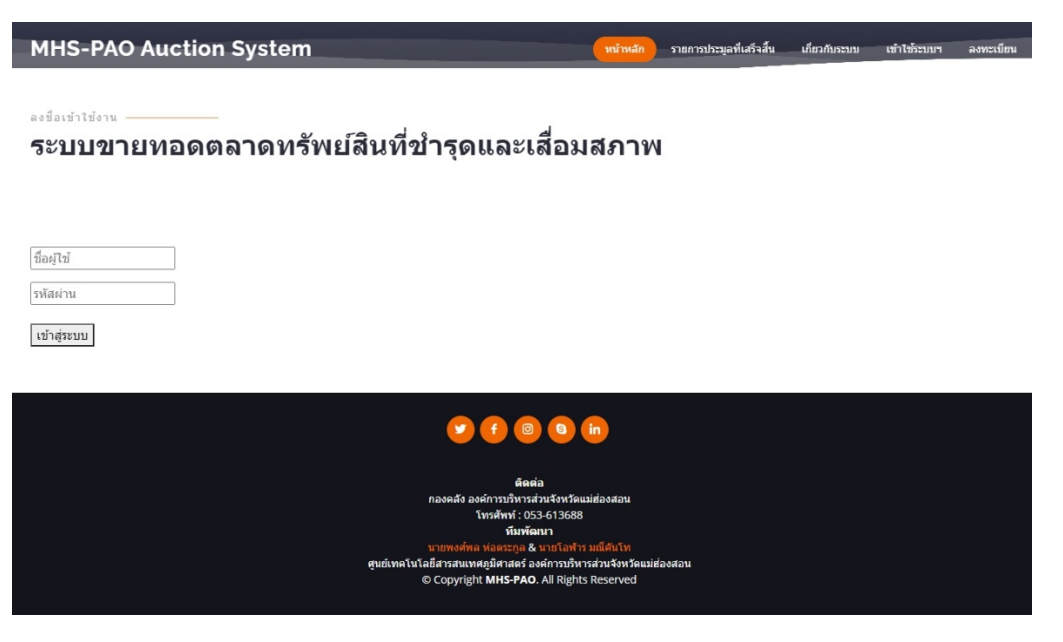

**ภาพที่ ๙** แสดงหน้าต่างลงชื่อเข้าใช้งาน

#### ๒.๑.๒. การเข้าสู่ระบบขายทอดตลาดฯ

<u>ขั้นตอนที่</u> ๑ เปิด Web Browser พิมพ์ <u>www.mhs-pao.go.th</u> เพื่อเข้าสู่เว็บไซต์องค์การบริหารส่วน จังหวัดแม่ฮ่องสอน

<u>ขั้นตอนที่</u> ๒ เลื่อนหาหมวดหมู่เนื้อหา "ระบบสารสนเทศองค์กร" --> เลือก "ระบบขายทอดตลาด"

<u>ขั้นตอนที่</u> ๓ คลิก "เข้าใช้ระบบา" ที่เมนูด้านบน

| MHS-PAO | ) Auction System เงื่อนไข                                                                                                    | เข้าใช้ระบบฯ ลงทะเบียน |
|---------|----------------------------------------------------------------------------------------------------|------------------------|
| ຈະ      | ะบบขายทอดตลาดทรัพย์สินที่ชำรุดและเสื่อมเ                                                                                                    | สภาพ                   |
| <       | ระบบขายทอดดลาดทรัพย์สินที่ข่ารุดและเสื่อมสภาพนี้ องค์การบริหารส่วนจังหวัดแม่ฮ่องสอนพัฒนาขึ้นเพื่อขายทอดดลาด<br>ทรัพย์สินที่ข่ารุดและเสื่อมสภาพขององค์การบริหารส่วนจังหวัดแม่ฮ่องสอน ด้วยการประมูลผ่านระบบอิเล็กทรอนิกส์ เพื่อ<br>อำนวยความสะดวกและเพื่อความโปร่งไสในการเสนอราคาและการตัดสืบขึ้ขาดแก่ผู้เข้าร่วมประมูล<br>อ่านต่อ | >                      |
|         |                                                                                                    |                        |
|         |                                                                                                    |                        |

ภาพที่ ๑๐ แสดงหน้าต่างของระบบขายทอดตลาดๆ

<u>ขั้นตอนที่</u> ๔ นำชื่อผู้ใช้และรหัสผ่านที่ได้รับจากเจ้าหน้าที่ กรอกลงในช่องให้ถูกต้องแล้วกดปุ่ม "เข้าสู่ ระบบ"

ลงชื่อเข้าใช้งาน —

# ระบบขายทอดตลาดทรัพย์สินที่ชำรุดและเสื่อมสภาพ

ชื่อผู้ใช้ รหัสผ่าน เข้าส่ระบบ

ภาพที่ ๑๑ แสดงหน้าต่างลงชื่อเข้าใช้งานระบบๆ

<u>ขั้นตอนที่</u> ๕ เมื่อเข้าสู่ระบบสำเร็จ ระบบจะแสดงชื่อผู้ใช้งานโดยสามารถแก้ไขข้อมูลส่วนตัวและออก จากระบบได้ โดยการคลิกนำเมาส์ไปวางหรือคลิกที่ชื่อผู้ใช้งาน

| ยินดีต้อนรับ คุณ | Phongphon ~        |                                 |
|------------------|--------------------|---------------------------------|
|                  | แก้ไขข้อมูลส่วนตัว | <br>คลิกเพื่อแก้ไขข้อมูลส่วนตัว |
|                  | ออกจากระบบ         | <br>คลิกเพื่อแก้ไขข้อมูลส่วนตัว |
| 900 fe           |                    |                                 |

**ภาพที่ ๑๒** แสดงหน้าต่างเมนูสมาชิก

## ๒.๑.๓. การเสนอราคา

เมื่อผู้เข้าร่วมประมูลทำการลงชื่อเข้าใช้งานระบบขายทอดตลาดฯ เป็นที่เรียบร้อยแล้ว ก็จะสามารถ ทำการประมูลโดยเสนอราคาได้ตามความต้องการ ตามขั้นตอนดังต่อไปนี้

<u>ขั้นตอนที่</u> ๑ กดเริ่มประมูลรายการขายทอดตลาดฯ ที่ผู้เข้าร่วมประมูลสนใจจะเสนอราคา

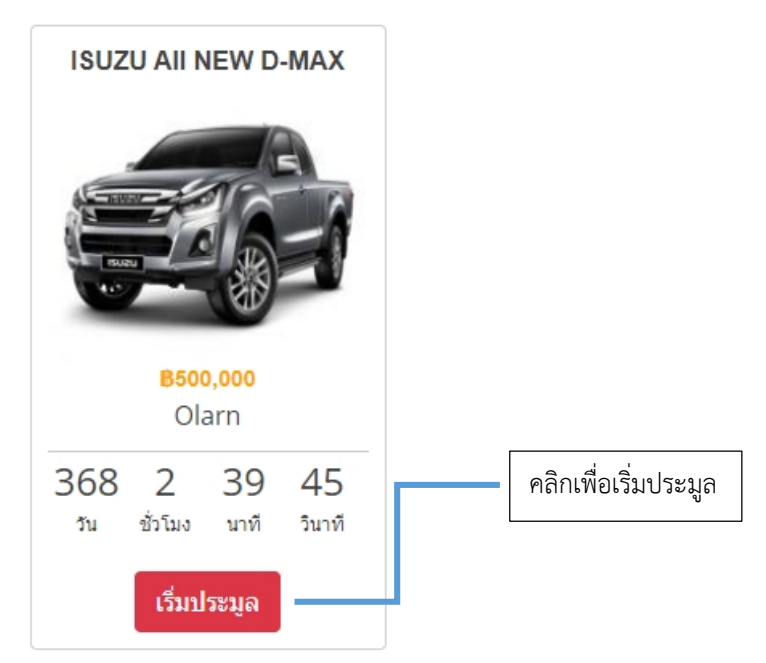

**ภาพที่ ๑๓** แสดงตัวอย่างขั้นตอนการเริ่มประมูล

<u>ขั้นตอนที่</u> ๒ พิจารณาราคาและรายละเอียดของทรัพย์สินที่จะทำการประมูลก่อนให้ครบถ้วน เมื่อ พิจารณาดีแล้วต้องการเสนอราคา ให้กดปุ่มเสนอราคา โดยจำนวนราคาการเสนอราคาในแต่ละครั้งจะเป็นไป ตามข้อกำหนด/ระเบียบที่องค์การบริหารส่วนจังหวัดแม่ฮ่องสอนกำหนด

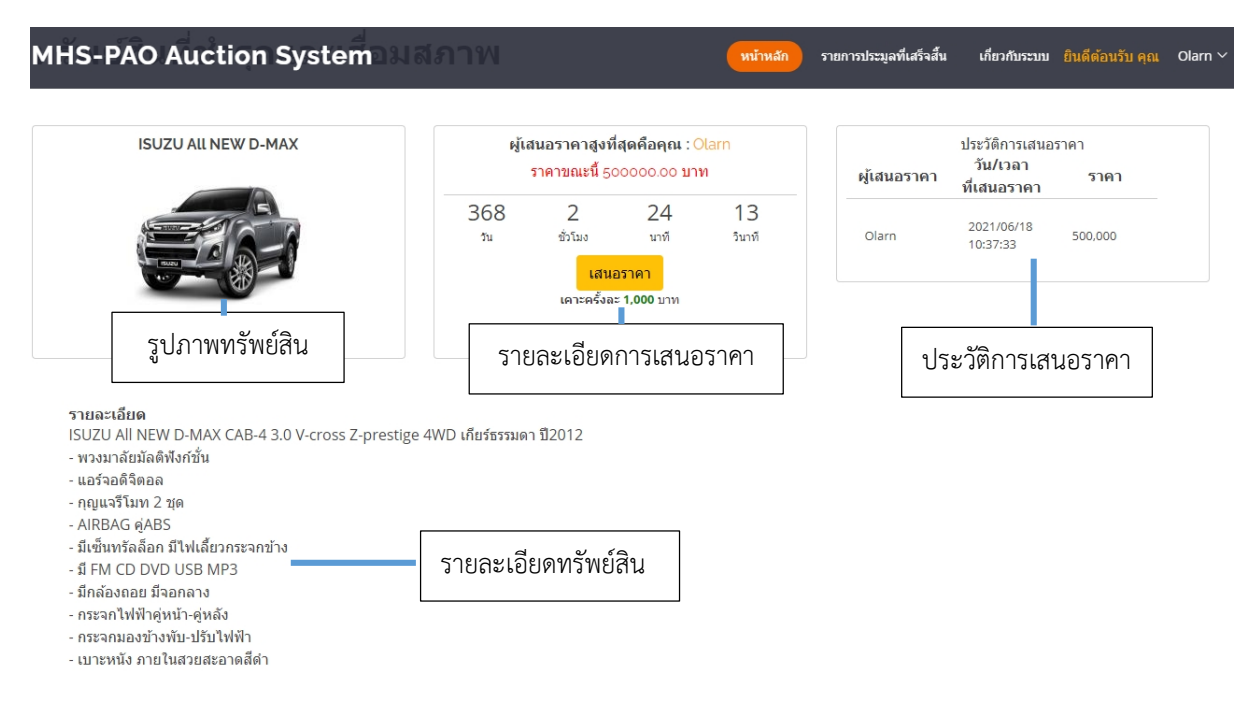

ภาพที่ ๑๔ แสดงตัวอย่างหน้าต่างการเสนอราคา

และเมื่อผู้เข้าร่วมประมูลทำการกดปุ่มเสนอราคาแล้ว ระบบจะทำการประมวลผลและบันทึกประวัติรายการ เสนอราคาของผู้เข้าร่วมประมูล และแสดงผลรายละเอียดการเสนอราคาให้ทราบโดยทั่วไป ซึ่งการเสนอราคา แต่ละครั้งไม่สามารถยกเลิกได้ จะต้องกระทำการซึ่งเป็นการพิจารณาโดยถี่ถ้วนแล้ว และหากต้องการประมูล รายการขายทอดตลาดๆ รายการอื่นให้ทำการกดปุ่มย้อนกลับหรือกดปุ่มหน้าหลัก และทำตามขั้นตอนที่ ๑ อีก ครั้งนึง

# ษ.๑.๔. สิ้นสุดการประมูล

เมื่อไม่มีผู้เสนอราคาแล้ว ตามเวลาที่ระบบขายทอดตลาดๆ กำหนด จะถือว่ารายการขายทอดตลาด นั้นเป็นอันสิ้นสุดการประมูล และผู้เสนอราคาที่สูงที่สุดคนสุดท้ายจะเป็นผู้ชนะการเสนอราคาในรายการนั้นๆ

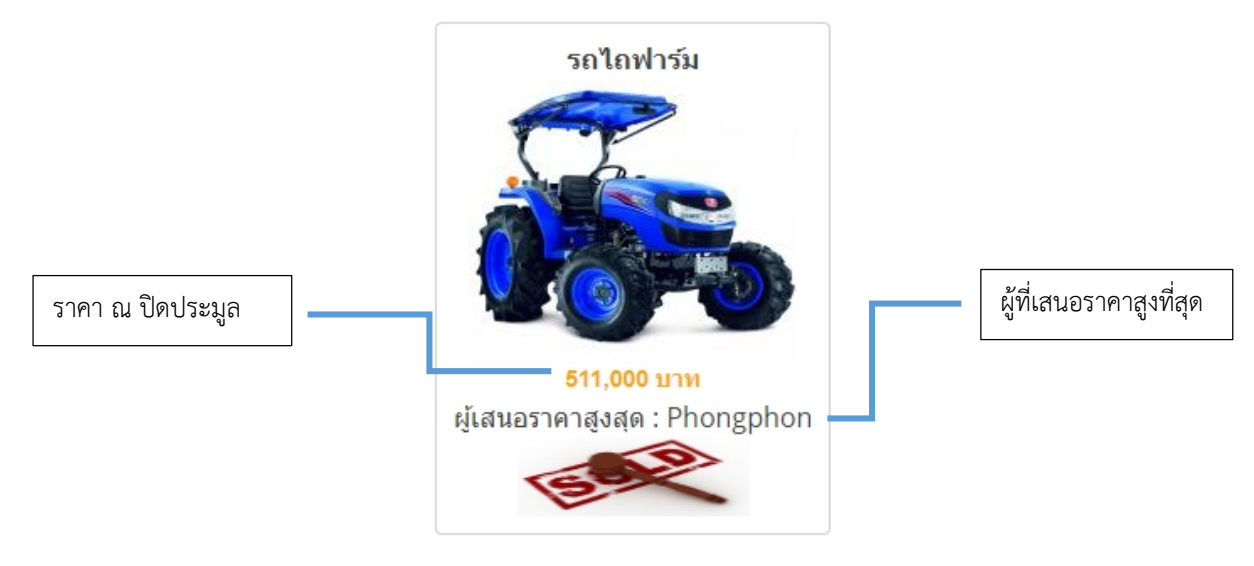

ภาพที่ ๑๕ แสดงตัวอย่างรายการขายทอดตลาดฯ ที่สิ้นสุดการประมูล

# ภาคผนวก

# ๓.๑ การตั้งค่าเวลาและโซนเวลาโดยอัตโนมัติ

เพื่อให้เวลาการประมูลมีความถูกต้อง เที่ยงตรงและเป็นมาตรฐานเดียวกันทุกเครื่อง ผู้ใช้งาน จำเป็นต้องทำการตั้งวันและเวลา และ โซนเวลา ให้ตรงกับ Server ที่เป็นเวลามาตรฐานสากล

## ๓.๑.๑ ระบบปฏิบัติการ Windows ๑๐

- <u>ขั้นตอนที่</u> ๑ คลิกขวาที่นาฬิกาแล้วเลือก -> Adjust date/time (ปรับเปลี่ยนวัน/เวลา)

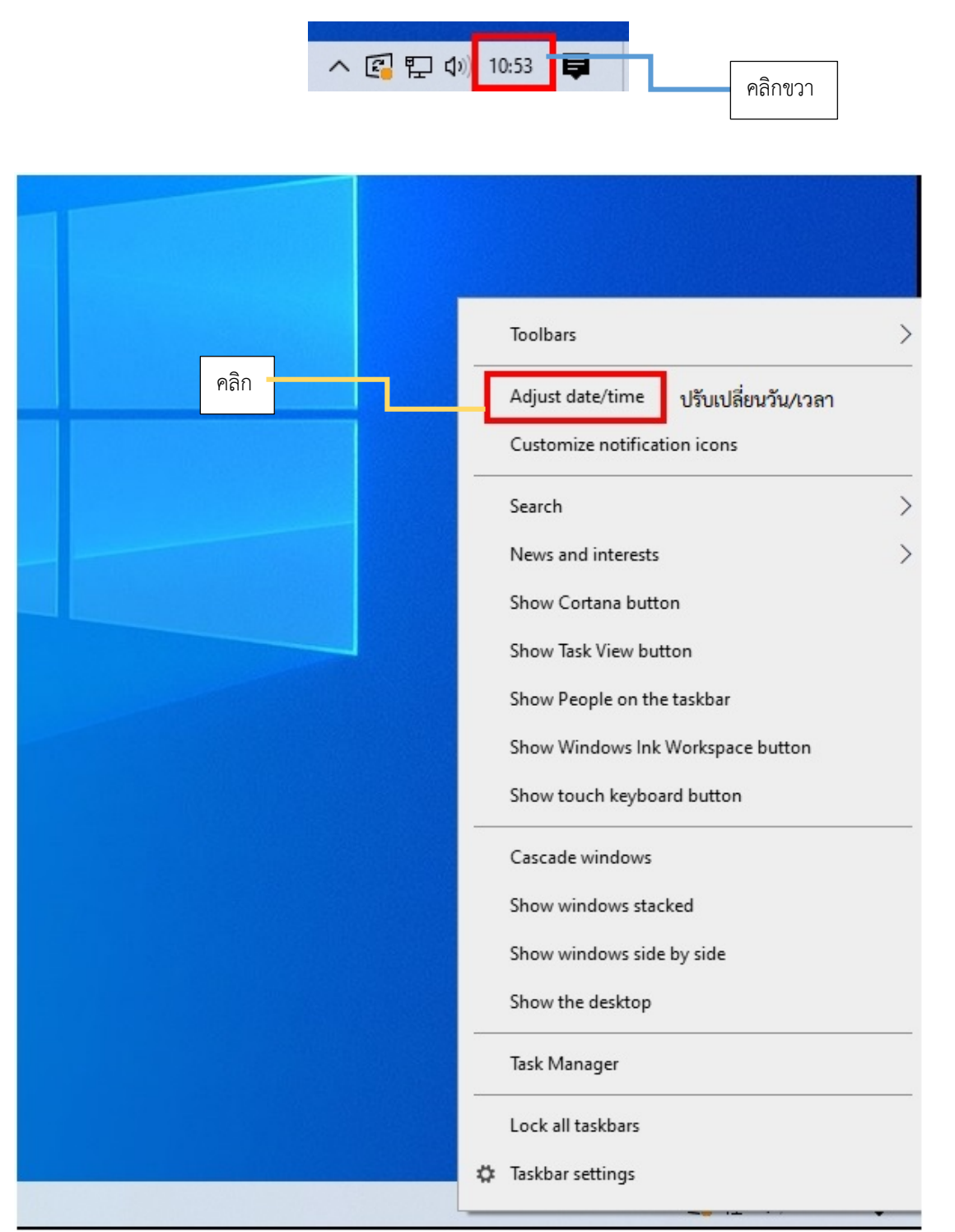

ขั้นตอนที่ ๒ จะปรากฏหน้าต่าง Date & time (วันที่และเวลา) ขึ้นมา ให้ทำการเปิด Set time automatically (ตั้งเวลาอัตโนมัติ) และ Set time zone automatically (ตั้งโซนเวลาโดย อัตโนมัติ)

<u>หมายเหตุ</u> หาก Set time automatically (ตั้งเวลาอัตโนมัติ) และ Set time zone automatically ทำการเปิดแล้ว ให้ข้ามขั้นตอนที่ ๒

| Settings                |                                                                                                    | _ | × |
|-------------------------|----------------------------------------------------------------------------------------------------|---|---|
| ம் Home                 | Date & time                                                                                                    |   |   |
| Find a setting $\wp$    | Current date and time                                                                                                    |   |   |
| Time & Language         | 11:05, 8 กรกฎาคม 2564                                                                                                    |   |   |
| 🗟 Date & time           | Set time automatically ตั้งเวลาอัตโนมัติ<br>Off คลิก                                                                           |   |   |
| 👰 Region                | Set time zone automatically ตั้งโซนเวลาโดยอัตโนมัติ                                                                            |   |   |
| ₄ <sup>‡</sup> Language | Set the date and time manually                                                                                                 |   |   |
| D Speech                | Change                                                                                                    |   |   |
|                         | Synchronize your clock<br>Last successful time synchronization: 8/7/2564 10:51:05<br>Time server: time.windows.com<br>Sync now |   |   |
|                         | Time zone                                                                                                    |   |   |
|                         | (UTC+07:00) Bangkok, Hanoi, Jakarta $\checkmark$                                                                               |   |   |
|                         | Adjust for daylight saving time automatically                                                                                  |   |   |
|                         |                                                                                                    |   |   |
|                         | Snow additional calendars in the taskbar                                                                                       |   |   |
|                         |                                                                                                    |   |   |

- <u>ขั้นตอนที่</u> ๓ คลิกที่ Sync now (ซิงค์ตอนนี้) เพื่อซิงค์เวลากับ Server

<u>หมายเหตุ</u> หากทำอย่างถูกต้อง Current date and time (วันที่และเวลาปัจจุบัน) จะเป็นวันที่ และเวลาปัจจุบัน และ Time zone (โซนเวลา) จะต้องเป็น (UTC+07:00) Bangkok, Hanoi, Jakarta หรือ (UTC+07:00) กรุงเทพ ฮานอย จาการ์ตา

| Settings                |                                                                                          | - | × |
|-------------------------|------------------------------------------------------------------------------------------|---|---|
| යි Home                 | Date & time                                                                              |   |   |
| Find a setting $\rho$   | Current date and time                                                                    |   |   |
| Time & Language         | 11:07, 8 กรกฎาคม 2564                                                                    |   |   |
| 局 Date & time           | Set time automatically On                                                                |   |   |
| 🕲 Region                | Set time zone automatically                                                              |   |   |
| <sub>A</sub> ≉ Language | On On                                                                                    |   |   |
| D Speech                | Set the date and time manually<br>Change                                                 |   |   |
|                         | Synchronize your clock                                                                   |   |   |
|                         | Last successful time synchronization: 8/7/2564 10:51:05<br>Time server: time windows com |   |   |
|                         | รync now ซิงค์ตอนนี้ คลิก                                                                |   |   |
|                         | Time zone                                                                                |   |   |
|                         | (UTC+07:00) Bangkok, Hanoi, Jakarta 🗸 🗸                                                  |   |   |
|                         | Adjust for daylight saving time automatically                                            |   |   |
|                         | Off Off                                                                                  |   |   |
|                         | Show additional calendars in the taskbar                                                 |   |   |
|                         | Don't show additional calendars                                                          |   |   |

# ๓.๑.๒ ระบบปฏิบัติการ Windows ๗

- ขั้นตอนที่ ๑ คลิกขวาที่นาฬิกาแล้วเลือก -> Adjust date/time (ปรับเปลี่ยนวัน/เวลา)

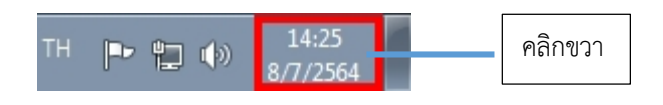

|      |              | Toolbars •                           |  |  |
|------|--------------|--------------------------------------|--|--|
| คลิก | _            | Adjust date/time ปรับเปลี่ยนวัน/เวลา |  |  |
|      |              | Customize notification icons         |  |  |
|      |              | Cascade windows                      |  |  |
|      |              | Show windows stacked                 |  |  |
|      |              | Show windows side by side            |  |  |
|      |              | Show the desktop                     |  |  |
|      |              | Start Task Manager                   |  |  |
|      | $\checkmark$ | Lock the taskbar                     |  |  |
|      |              | Properties                           |  |  |
|      | _            | 8/7/2564                             |  |  |

- <u>ขั้นตอนที่</u> ๒ จะปรากฏหน้าต่าง Date and Time (วันและเวลา) ให้คลิกเลือก Internet Time

| 📰 Date and Time                                                                |
|--------------------------------------------------------------------------------|
| Date and Time Additional Clocks Internet Time คลิก                             |
| Date:<br>8 กรกฎาคม 2564<br>Time:<br>14:29:14<br>Change date and time           |
| Time zone                                                                      |
| (UTC+07:00) Bangkok, Hanoi, Jakarta                                            |
| Change time zone                                                               |
| Daylight Saving Time is not observed by this time zone.                        |
| Get more time zone information online<br>How do I set the clock and time zone? |
| OK Cancel Apply                                                                |

<u>ขั้นตอนที่</u> ๓ คลิกเลือก Change setting (เปลี่ยนการตั้งค่า)

\_

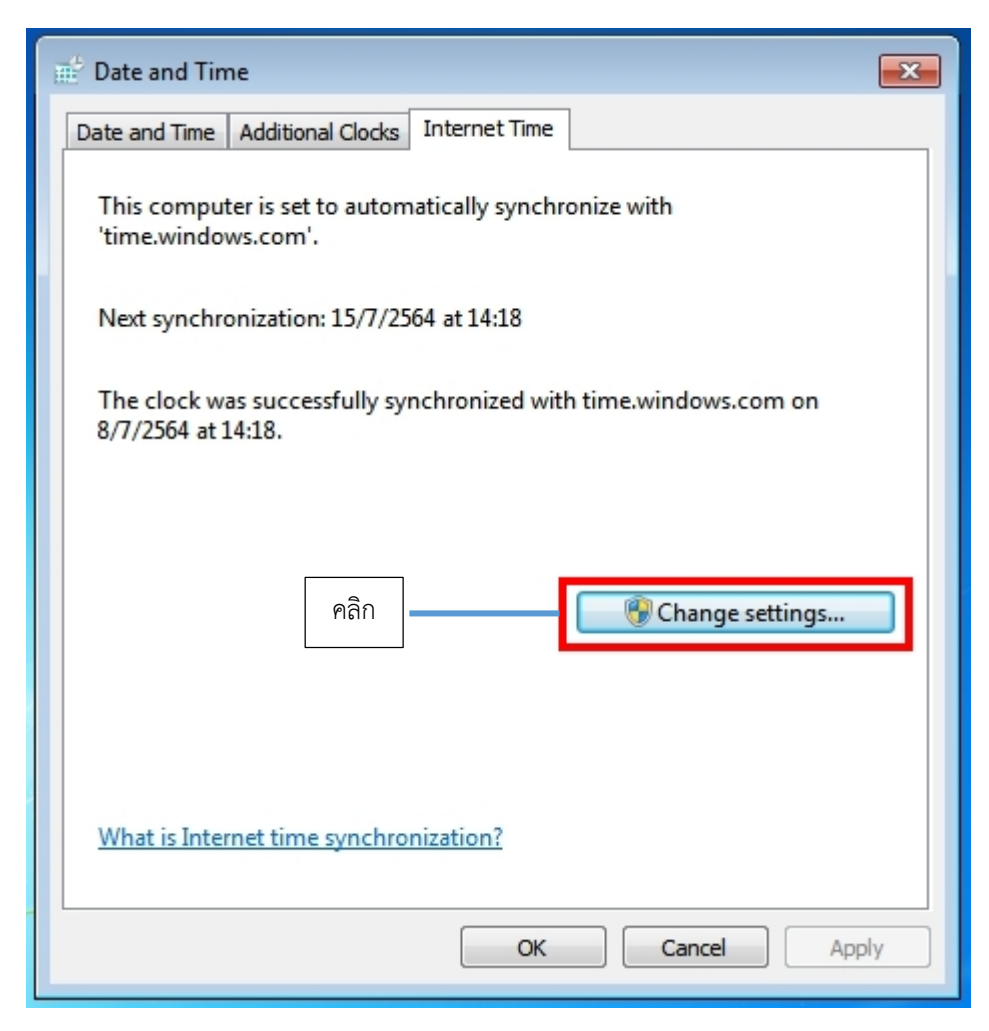

- <u>ขั้นตอนที่</u> ๔ คลิกเลือก Synchronize with an Internet time server

| internet Time Settings            |                |
|-----------------------------------|----------------|
| Configure Internet time settings: |                |
| Synchronize with an Internet tir  | ne server      |
| Server: time.windows.com          | n 🔻 Update now |
|                                   |                |
| คลิก                              |                |
|                                   |                |
|                                   |                |
|                                   | OK Cancel      |

ขั้นตอนที่ ๕ เลือกเวลา Server เป็น time.windows.com

| 📰 Internet Time Settings                                                           | ×       |
|------------------------------------------------------------------------------------|---------|
| Configure Internet time settings:                                                  |         |
| Synchronize with an Internet time server                                           |         |
| Server: time.windows.com 🗸 Upd                                                     | ate now |
| The clock was successfully synchronized with time.windows.co<br>8/7/2564 at 14:18. | m on    |
| ОК                                                                                 | Cancel  |

ขั้นตอนที่ ๖ คลิก Update now เพื่ออัพเดทวันที่และเวลาให้ตรงกับ Server

| 💣 Internet Time                     | Settings                       |          | <b>—</b>      |
|-------------------------------------|--------------------------------|----------|---------------|
| Configure Inter                     | net time settings:             |          | คลิก          |
| <b>V</b> Synchronize                | with an Internet time server   |          |               |
| Server:                             | time.windows.com               | •        | Update now    |
| The clock was s<br>8/7/2564 at 14:5 | successfully synchronized with | n time.w | indows.com on |

 <u>ขั้นตอนที่</u> ๗ เมื่อทำถูกต้องทุกขั้นตอน Date and Time (วันที่และเวลา) จะต้องเป็นวันเวลา ปัจจุบัน และ Time zone (โซนเวลา) จะต้องเป็น (UTC+07:00) Bangkok, Hanoi, Jakarta หรือ (UTC+07:00) กรุงเทพ ฮานอย จาการ์ตา

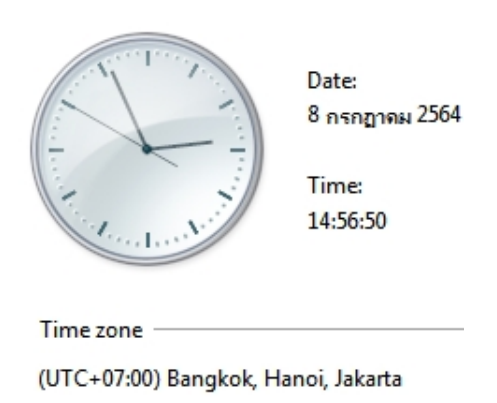

#### ๓.๒ คู่มือการลงทะเบียน

#### ด. กำหนดวันลงทะเบียน

#### ๒.เอกสารสำหรับการลงทะเบียน

๒.๑ บุคคลธรรมดา

๒.๑.๑ สำเนาบัตรประจำตัวประชาชน พร้อมรับรองสำเนาถูกต้อง

๒.๑.๒ สำเนาเอกสารการชำระเงินหลักประกันการเสนอราคา (สลิป)

๒.๒ นิติบุคคล

๒.๒.๑ สำเนาหนังสือบริคณฑ์สนธิ หรือสำเนาหนังสือรับรองการจดทะเบียนหุ้นส่วนบริษัท รับรองสำเนาถูกต้อง พร้อมประทับตรา(ถ้ามี)

๒.๒.๒ สำเนาบัตรประจำตัวประชาชนผู้มีอำนาจลงนามนิติบุคคล พร้อมรับรองสำเนาถูกต้อง ๒.๒.๓ หนังสือมอบอำนาจ กรณีมอบอำนาจให้บุคคลอื่นกระทำการแทน และสำเนาบัตร ประจำตัวประชาชนของผู้รับมอบอำนาจ พร้อมรับรองสำเนาถูกต้อง

๒.๒.๔ สำเนาเอกสารการชำระเงินหลักประกันการเสนอราคา (สลิป)

# ๓.ขั้นตอนการวางหลักประกัน

๓.๑ ครุภัณฑ์ยานพาหนะและขนส่ง จะต้องชำระเงินหลักประกันการเสนอราคา ไม่น้อยกว่า ๕% ของราคาเริ่มต้นประมูล ก่อนการลงทะเบียนเข้าร่วมประมูล ผ่านคิวอาร์โค้ดองค์การบริหารส่วนจังหวัด แม่ฮ่องสอน

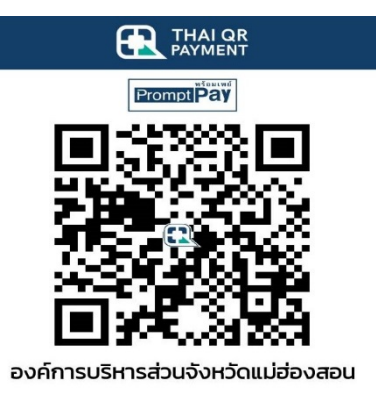

หรือชำระผ่านบัญชี ธนาคารกรุงไทย สาขาแม่ฮ่องสอน เลขที่บัญชี ๕๐๘-๑-๐๐๓๓๔-๔ โดยองค์การบริหาร ส่วนจังหวัดแม่ฮ่องสอนจะออกหลักฐานการรับเงินให้ไว้เป็นหลักฐานแล้วจัดส่งหลักฐานการชำระเงินดังกล่าวให้ ทาง E-mail หรือ ทาง Line ID ที่ผู้ร่วมประมูลได้กรอกข้อมูลไว้ในขั้นตอนการลงทะเบียน

๓.๒ องค์การบริหารส่วนจังหวัดแม่ฮ่องสอน สงวนสิทธิ์ที่จะไม่รับราคาของผู้ชนะการประมูล หากตรวจสอบแล้วพบว่าผู้เข้าร่วมประมูลที่ชนะการประมูลไม่ได้ชำระเงินหลักประกันการเสนอราคารายการที่ ประมูลได้ โดย องค์การบริหารส่วนจังหวัดแม่ฮ่องสอนจะพิจารณาให้ผู้เสนอราคาสูงสุดลำดับถัดไปเป็นผู้ชนะ การประมูล ๓.๓ องค์การบริหารส่วนจังหวัดแม่ฮ่องสอน จะคืนหลักประกันให้แก่ผู้เข้าร่วมประมูลหลังจากเสร็จ สิ้นการประมูลภายใน ๑๔ วันทำการ หลังจากเสร็จสิ้นการประมูล เว้นผู้ที่ได้รับการพิจารณาให้เป็นผู้ชนะการ ประมูลโดยจะถือว่าเงินหลักประกันการเสนอราคาของผู้ชนะการประมูลดังกล่าวเป็นส่วนหนึ่งของเงินมัดจำที่ ผู้ชนะการประมูลจะต้องวางเงินมัดจำไม่น้อยกว่า ๒๐% ของราคาที่ประมูลได้ ตามข้อ ๗.๑

#### ๔.ขั้นตอนการลงทะเบียน

๔.๑ เปิด Web Browser พิมพ์ <u>http://www.mhs-pao.go.th/auction</u> เพื่อเข้าสู่เว็บไซต์ องค์การ บริหารส่วนจังหวัดแม่ฮ่องสอน

๔.๒ คลิก ลงทะเบียน คลิกลิ้งค์ ลงทะเบียนผ่าน

๔.๓ กรอกข้อมูลผู้เข้าร่วมประมูลโดยกรอกข้อมูลให้ครบถ้วน

๔.๔ ผู้เข้าร่วมประมูลต้องกรอกข้อมูล E-Mail, Line ID, หรือ เบอร์โทรศัพท์ ให้ถูกต้องครบถ้วน
เพื่อการยืนยันการลงทะเบียนและการส่งชื่อ-และรหัส การเข้าสู่ระบบร่วมประมูล

๔.๕ การคลิกเลือก ---> รายการที่จะประมูล เพื่อยืนยันการเข้าร่วมประมูลและชำระเงิน หลักประกันการเสนอราคา

| รายการที่จะประมูล *                                                   |
|-----------------------------------------------------------------------|
| 📄 พัสดุครุภัณฑ์ รายการที่ 1-53 (เงินหลักประกัน 315บาท)                |
| 🔲 รถจักรยานยนต์ ยี่ห้อ ยามาฮ่า ทะเบียน ข-3479 (เงินหลักประกัน 250บาท) |
| 🔲 อื่นๆ:                                                              |
| Би).                                                                  |

๔.๖ การแนบไฟล์เอกสาร คลิก ---> เพิ่มไฟล์ PDF

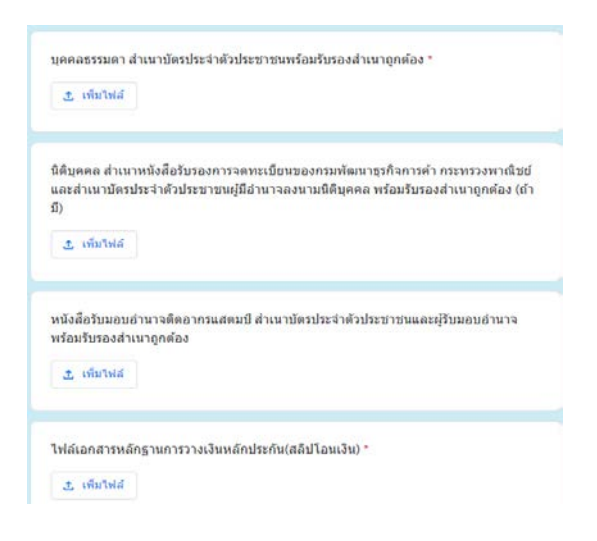

#### *๕*.การรับรหัสประมูล

องค์การบริหารส่วนจังหวัดแม่ฮ่องสอน จะตรวจสอบการลงทะเบียนเพื่อเข้าร่วมประมูล และกำหนด รหัสชื่อผู้ใช้ พร้อมรหัสผ่านสำหรับเข้าร่วมประมูล ส่งให้ผู้เข้าร่วมปะมูลที่มีคุณสมบัติถูกต้องครบถ้วน ทางผ่านทาง E-mail หรือ ทาง Line ID ที่ผู้ร่วมประมูลได้กรอกข้อมูลไว้ในขั้นตอนการลงทะเบียน

#### ๖.การเสนอราคา

๖.๑ การเสนอราคาพัสดุครุภัณฑ์ให้ผู้เข้าร่วมประมูล เสนอราคาในระบบสาระสนเทศ โดยการเสนอแต่ละ ครั้งหมายถึงการเสนอราคาเพิ่มขึ้นจากการเริ่มต้นประมูลครั้งละไม่ต่ำกว่า ๕๐๐.-บาท (ห้าร้อยบาทถ้วน)

๖.๒ การเสนอราคาครุภัณฑ์ยานพาหนะและขนส่ง ให้ผู้เข้าร่วมประมูล เสนอราคาในระบบสาระสนเทศ โดยการเสนอแต่ละครั้งหมายถึงการเสนอราคาเพิ่มขึ้นจากราคาเริ่มต้นประมูลครั้งละไม่ต่ำกว่า ๕๐๐.-บาท (ห้าร้อยบาทถ้วน)

#### ๗.ผู้ชนะการประมูล

๗.๑ ผู้ชนะการประมูลจะต้องวางเงินมัดจำไม่น้อยกว่า ๒๐% ของราคาที่ประมูลได้หลังจากเสร็จสิ้นการ
ประมูล เงินส่วนที่เหลือทั้งหมดให้นำมาชำระให้แก่องค์การบริหารส่วนจังหวัดแม่ฮ่องสอน
ตามจำนวนเงินหลังหักเงินมัดจำ ภายใน ๗ วัน นับแต่วันขายทอดตลาด หากไม่ชำระให้ครบถ้วนภายใน
กำหนดเวลาดังกล่าว จะถือว่าสละสิทธิ์ องค์การบริหารส่วนจังหวัดแม่ฮ่องสอนจะริบเงินมัดจำ
ทั้งหมดแล้วขายทอดตลาดใหม่ต่อไป

๗.๒ ผู้ชนะการประมูลที่ชำระราคาไม่ครบถ้วน (ผู้ทิ้งมัดจำ) เป็นเหตุให้ต้องนำพัสดุครุภัณฑ์และครุภัณฑ์ ยานพาหนะและขนส่ง มาขายทอดตลาดใหม่ ต้องรับผิดชอบชดใช้ในส่วนต่างของราคาหากขายทอดตลาด ครั้งใหม่ได้ราคาน้อยกว่าการขายทอดตลาดครั้งแรก